Introducción a la programación para ingeniería de computadores Práctica 1: Entorno de desarrollo GNU

Gustavo Romero López

Updated: 27 de septiembre de 2024

Arquitectura y Tecnología de Computadores

# Índice

- 1. Índice
- 2. Objetivos
- 3. Introducción
- 4. C
- 5. Ensamblador
- 6. Ejemplos
- 6.1 hola
- 6.2 make
- 6.3 Ejemplo en C
- 6.4 Ejemplo en C++

- 6.5 Ejemplo en 32 bits
- 6.6 Ejemplo en 64 bits
- 6.7 ASM + C
- 6.8 Optimización
- 7. Herramientas en línea
- 7.1 Compiler Explorer
- 7.2 Cutter
- 7.3 Decompiler Explorer
- 8. Enlaces

## Objetivos

- Nociones de ensamblador 80x86 de 64 bits.
- ◎ Linux es tu amigo: si no sabes algo pregunta... man.
- Hoy aprenderemos varias cosas:
  - El esqueleto de un programa básico en ensamblador.
  - Como aprender de un maestro: el compilador gcc.
  - Herramientas clásicas del entorno de programación UNIX:
    - make: hará el trabajo sucio y rutinario por nosotros.
    - as: el ensamblador.
    - ld: el enlazador.
    - gcc: el compilador.
    - **nm**: lista los símbolos de un fichero.
    - **objdump**: el desensamblador.
  - Herramienta web: Compiler Explorer.
  - Ingeniería inversa: Cutter / Decompiler Explorer.

## Ensamblador 80x86

- ◎ Los 80x86 son una familia de procesadores.
- ◎ El más utilizado junto a los procesadores ARM.
- En estas prácticas vamos a centrarnos en su lenguaje ensamblador (inglés).
- El lenguaje ensamblador es el más básico, tras el binario, con el que podemos escribir programas utilizando las instrucciones que entiende el procesador.
- Cualquier estructura de un lenguajes de alto nivel pueden crearse mediante instrucciones muy sencillas.
- Normalmente es utilizado para poder acceder a partes que los lenguajes de alto nivel nos ocultan, complican o hacen de forma inconveniente.

## Arquitectura 80x86: el registro A

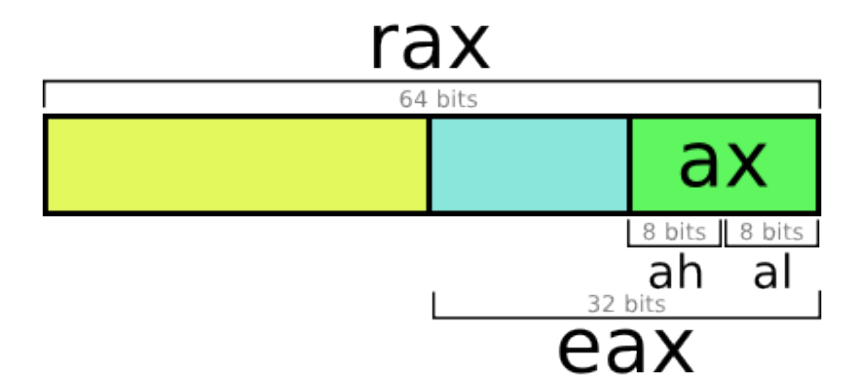

## Arquitectura 80x86: registros de propósito general

| 64-bit register | Lower 32 bits | Lower 16 bits | Lower 8 bits |
|-----------------|---------------|---------------|--------------|
| rax             | eax           | ax            | al           |
| rbx             | ebx           | bx            | bl           |
| rcx             | ecx           | сх            | cl           |
| rdx             | edx           | dx            | dl           |
| rsi             | esi           | si            | sil          |
| rdi             | edi           | di            | dil          |
| rbp             | ebp           | bp            | bpl          |
| rsp             | esp           | sp            | spl          |
| r8              | r8d           | r8w           | r8b          |
| r9              | r9d           | r9w           | r9b          |
| r10             | rıod          | r10W          | rıob         |
| r11             | r11d          | r11W          | r11b         |
| r12             | r12d          | r12W          | r12b         |
| r13             | r13d          | r13w          | r13b         |
| r14             | r14d          | r14w          | r14b         |
| r15             | r15d          | r15w          | r15b         |

## Arquitectura 80x86: registros completos

| ZMM0      | YMM0 XMM0       | ZMM1     | YMM1      | XMM1    | ST(0)  | MM0   | ST(1) MM     | 1    | ALAHAXEA   | X RAX        | R8W R8D        | R8 8121 R121 | R12DR12  | CR0      | CR4  |       |   |
|-----------|-----------------|----------|-----------|---------|--------|-------|--------------|------|------------|--------------|----------------|--------------|----------|----------|------|-------|---|
| ZMM2      | YMM2 XMM2       | ZMM3     | YMM3      | ХММЗ    | ST(2)  | MM2   | ST(3) MM     | 13   | вценВХЕЕ   | <b>X</b> RBX | ne R9W R9D     | R9 813       | MR13DR13 | CR1      | CR5  |       |   |
| ZMM4      | YMM4 XMM4       | ZMM5     | YMM5      | XMM5    | ST(4)  | MM4   | ST(5) MM     | 15   | CL[CH]CXEC | RCX          | 8100 R10W R10D | R10 100 R141 | R140R14  | CR2      | CR6  |       |   |
| ZMM6      | YMM6 XMM6       | ZMM7     | YMM7      | XMM7    | ST(6)  | MM6   | ST(7) MM     | 17   | DLDHDXED   | XRDX         | ****R11WR11D   | R11 100 R150 | MR15DR15 | CR3      | CR7  |       |   |
| ZMM8      | YMM8 XMM8       | ZMM9     | YMM9      | XMM9    |        |       |              |      | BPLBPEBF   | RBP          | DIL DI EDI F   | RDI 🗾 IP     | EIP RIP  | CR3      | CR8  |       |   |
| ZMM10     | YMM10 XMM10     | ZMM11    | YMM11     | XMM11   | CW     | FP_IP | FP_DP FP_    | CS   | SIL SI ES  | RSI          | SPU SPESP      | SP           |          | MSW      | CR9  |       |   |
| ZMM12     | YMM12 XMM12     | ZMM13    | YMM13     | XMM13   | SW     |       |              |      |            |              |                |              |          |          | CR10 |       |   |
| ZMM14     | YMM14 XMM14     | ZMM15    | YMM15     | XMM15   | TW     |       | 8-bit regist | er ( | 32-bit     | register     | 80-bit         | register     | 256-bit  | register | CR11 |       |   |
| ZMM16 ZMI | M17 ZMM18 ZMM19 | ZMM20 ZM | M21 ZMM22 | 2 ZMM23 | FP_DS  |       | 10-bit legit | ster | 04-01      | register     | 120-01         | t register   | 512-010  | register | CR12 |       |   |
| ZMM24 ZMI | M25 ZMM26 ZMM27 | ZMM28 ZM | M29 ZMM30 | ZMM31   | FP_OPC | FP_DP | FP_IP        | CS   | SS         | DS           | GDTR           | IDTR         | DR0      | DR6      | CR13 |       |   |
|           |                 |          |           |         |        |       |              | ES   | FS         | GS           | TR             | LDTR         | DR1      | DR7      | CR14 |       |   |
|           |                 |          |           |         |        |       |              |      |            |              | TLAGS ITLAG    | RELAGS       | DR2      | DR8      | CR15 | MXCSF | ł |
|           |                 |          |           |         |        |       |              |      |            |              |                |              | DR3      | DR9      |      |       |   |
|           |                 |          |           |         |        |       |              |      |            |              |                |              | DR4      | DR10     | DR12 | DR14  |   |
|           |                 |          |           |         |        |       |              |      |            |              |                |              | DR5      | DB11     | DR13 | DB15  |   |

## eflags register

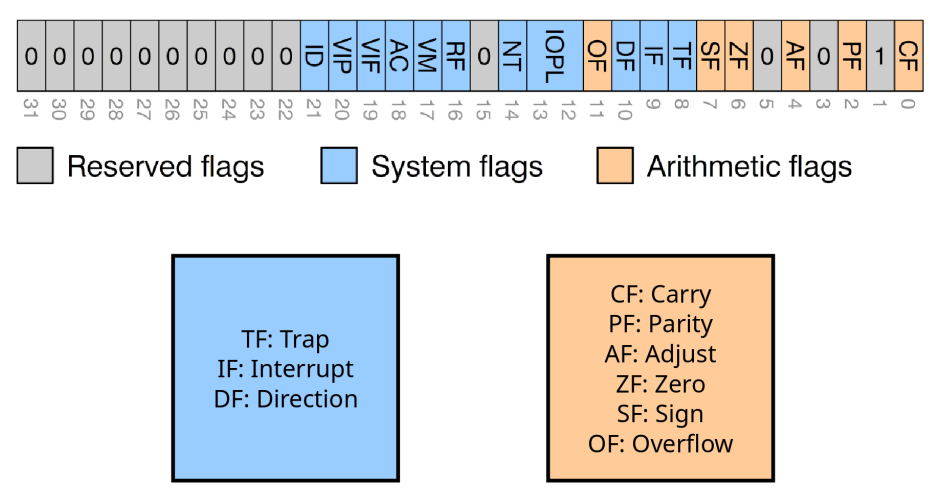

## Paso de parámetros a funciones en 64 bits

| 8rax | Return value  | %r8  | Argument #5  |
|------|---------------|------|--------------|
| %rbx | Callee saved  | %r9  | Argument #6  |
| %rcx | Argument #4   | %r10 | Caller saved |
| %rdx | Argument #3   | %r11 | Caller Saved |
| %rsi | Argument #2   | %r12 | Callee saved |
| %rdi | Argument #1   | %r13 | Callee saved |
| %rsp | Stack pointer | %r14 | Callee saved |
| %rbp | Callee saved  | %r15 | Callee saved |

## Arquitectura 80x86 en Linux: llamadas al sistema

| %rax | System call | %rdi                     | %rsi                    | %rdx                   | %r10                   | %r8                 | %r9                  |
|------|-------------|--------------------------|-------------------------|------------------------|------------------------|---------------------|----------------------|
| 0    | sys_read    | unsigned int fd          | char *buf               | size_t count           |                        |                     |                      |
| 1    | sys_write   | unsigned int fd          | const char *buf         | size_t count           |                        |                     |                      |
| 2    | sys_open    | const char<br>*filename  | int flags               | int mode               |                        |                     |                      |
| 3    | sys_close   | unsigned int fd          |                         |                        |                        |                     |                      |
| 4    | sys_stat    | const char<br>*filename  | struct stat<br>*statbuf |                        |                        |                     |                      |
| 5    | sys_fstat   | unsigned int fd          | struct stat<br>*statbuf |                        |                        |                     |                      |
| 6    | sys_lstat   | fconst char<br>*filename | struct stat<br>*statbuf |                        |                        |                     |                      |
| 7    | sys_poll    | struct poll_fd<br>*ufds  | unsigned int nfds       | long<br>timeout_msecs  |                        |                     |                      |
| 8    | sys_lseek   | unsigned int fd          | off_t offset            | unsigned int<br>origin |                        |                     |                      |
| 9    | sys_mmap    | unsigned long<br>addr    | unsigned long len       | unsigned long<br>prot  | unsigned<br>long flags | unsigned long<br>fd | unsigned<br>long off |

### minimo1.c

int main() {}

### minimo2.c

int main() { return 0; }

#### minimo3.c

#include <stdlib.h>

```
int main() { exit(0); }
```

## Trasteando el programa mínimo en C

- Ocompilar: gcc minimol.c -o minimol Qué he hecho? file ./minimo1 Oué contiene? nm /minimo1 • Ejecutar: ./minimo1 Oué devuelve? ./minimo1; echo \$? O Desensamblar: objdump -d minimo1 O Ver llamadas al sistema: strace ./minimo1 O Ver llamadas de biblioteca: ltrace ./minimo1 Oué bibliotecas usa? ldd minimo1 linux-vdso.so.1 (0x00007ffe2ddbc000) libc.so.6 => /lib64/libc.so.6 (0x00007fbc5043a000) /lib64/ld-linux-x86-64.so.2 (0x0000558dbe5aa000)
  - Examinar biblioteca: objdump -d /lib64/libc.so.6

## Ensamblador desde 0: secciones básicas de un programa

.data

.text

Si no necesita la biblioteca de C puede evitarla así:

- ◎ La etiqueta \_start identifica el programa principal.
- ◎ Ensamble/Compile con la opción -nostartfiles.
  - .text \_start: .globl \_start

Si requiere de la biblioteca de C...

- ◎ La etiqueta main identifica el programa principal.
- ◎ Alinee correctamente la pila al inicio de main.
  - .text
  - main: .globl main

#### .data

- msg: .string "ihola, mundo!\n"
- tam: .quad . msg

# Ensamblador desde 0: código

| write:  | mov   | \$1,   | %rax | # | write   |   |         |
|---------|-------|--------|------|---|---------|---|---------|
|         | mov   | \$1,   | %rdi | # | stdout  |   |         |
|         | mov   | \$msg, | %rsi | # | texto   |   |         |
|         | mov   | tam,   | %rdx | # | tamaño  |   |         |
|         | sysca | ll     |      | # | llamada | а | write   |
|         | ret   |        |      |   |         |   |         |
|         |       |        |      |   |         |   |         |
| exit:   | mov   | \$60,  | %rax | # | exit    |   |         |
|         | xor   | %rdi,  | %rdi | # | 0       |   |         |
|         | sysca | ll     |      | # | llamada | а | exit    |
|         | ret   |        |      |   |         |   |         |
|         |       |        |      |   |         |   |         |
| _start: | call  | write  |      | # | llamada | а | función |
|         | call  | exit   |      | # | llamada | а | función |

## Ensamblador desde 0: ejemplo básico hola.s

```
.data
1
   msg:
           .string "ihola, mundo!\n"
2
   tam:
          .guad . - msg
3
4
   .text
           .global _start
6
                 $1,
   write:
           mov
                      %rax
                             # write
           mov
                 $1,
                        %rdi
                             # stdout
9
                 $msg, %rsi # texto
           mov
                  tam. %rdx
                             # tamaño
           mov
11
           syscall
                              # llamada a write
12
           ret
14
                 $60, %rax # exit
   exit:
           mov
15
           xor
                 %rdi, %rdi
                              # 0
16
           syscall
                              # llamada a exit
17
           ret
18
19
   _start: call write
                              # llamada a función
20
           call exit
                              # llamada a función
```

22

17

## ¿Cómo hacer ejecutable mi programa?

¿Cómo hacer ejecutable el código anterior?

- opción a: ensamblar + enlazar
  - as hola.s -o hola.o
  - ld hola.o -o hola
- ◎ opción b: compilar = ensamblar + enlazar
  - o gcc -nostdlib -no-pie hola.s -o hola
- $\odot$  opción c: que lo haga alguien por mi  $\longrightarrow$  make
  - makefile: fichero con definiciones, objetivos y recetas.

Ejercicios:

- 1. Cree un ejecutable a partir de hola.s.
- 2. Use file para ver el tipo de cada fichero.
- 3. Descargue el fichero makefile, pruébelo e intente hacer alguna modificación.
- 4. Examine el código ensamblador con objdump -d hola.

all: att

att: **\$(**ATT)

clean: -rm -fv \$(ATT) \$(EXE) \*~ exe: \$(EXE)

.PHONY: all att clean exe

#include <stdio.h>

```
int main()
{
    printf("ihola, mundo!\n");
    return 0;
}
```

}

- ◎ ¿Qué hace gcc con mi programa?
- La única forma de saberlo es desensamblarlo:
  - Sintaxis AT&T: objdump -d hola-c
  - Sintaxis Intel: objdump -d hola-c -M intel

Ejercicios:

5. ¿Cómo se imprime el mensaje "hola mundo"?

#### #include <iostream>

```
int main()
{
    std::cout << "ihola, mundo!" << std::endl;
}</pre>
```

- ◎ ¿Qué hace g++ con mi programa?
- ◎ La única forma de saberlo es desensamblarlo:
  - Sintaxis AT&T: objdump -C -d hola-c++
  - Sintaxis Intel: objdump -C -d hola-c++ -M intel

**Ejercicios:** 

6. ¿Qué hace ahora diferente la función main() respecto a C?

## Depuración: hola32.s

# ejemplo de 32 bits

| write: | movl | \$4, %eax         | # write                      |
|--------|------|-------------------|------------------------------|
|        | movl | <b>\$</b> 1, %ebx | # salida estándar            |
|        | movl | \$msg, %ecx       | # cadena                     |
|        | movl | tam, %edx         | <pre># longitud</pre>        |
|        | int  | \$0x80            | <pre># llamada a write</pre> |
|        | ret  |                   | # retorno                    |
|        |      |                   |                              |
| exit:  | movl | <b>\$</b> 1, %eax | # exit                       |
|        | xorl | %ebx, %ebx        | # 0                          |
|        | int  | \$0x80            | # llamada a exit             |

Puede ser necesario instalar algún paquete especial...

- ◎ fedora:sudo dnf -y install glibc-devel.i686
- ⊙ ubuntu: sudo apt-get install -y gcc-multilib

Ejercicios:

7. Si siente curiosidad mire hola32p.s. Cabe destacar código de 32 bits, uso de *"little endian"*, llamada a subrutina, uso de la pila y codificación de caracteres.

## Depuración: hola64.s

# ejemplo de 64 bits

| write: | mov   | \$1,   | %rax | # | write   |         |
|--------|-------|--------|------|---|---------|---------|
|        | mov   | \$1,   | %rdi | # | stdout  |         |
|        | mov   | \$msg, | %rsi | # | texto   |         |
|        | mov   | tam,   | %rdx | # | tamaño  |         |
|        | sysca | II     |      | # | llamada | a write |
|        | ret   |        |      |   |         |         |
|        |       |        |      |   |         |         |
| exit:  | mov   | \$60,  | %rax | # | exit    |         |
|        | xor   | %rdi,  | %rdi | # | 0       |         |
|        | sysca | II     |      | # | llamada | a exit  |
|        | ret   |        |      |   |         |         |

**Ejercicios:** 

8. Compare hola64.s con hola64p.s. Sobre este podemos destacar: código de 64 bits, llamada a subrutina, uso de la pila y codificación de caracteres. ¿Dónde están mis datos?

⊙ ¿Sabes C?  $\iff$  ¿Has usado la función printf()?

```
int main()
                               int i = 0 \times 12345678;
                               char *formato = "i = %i =
{
                               int i = 0 \times 12345678;
    printf("i = %i =
    \rightarrow 0x%08x\n", i, i);
                               int main()
    return 0:
                               {
                                    printf(formato, i, i):
}
                                    return 0;
                               }
```

## Ejercicios:

9. ¿En qué se parecen y en qué se diferencian printf-c-1.c y printf-c-2.c? nm, objdump y kdiff3 serán muy útiles...

## Mezclando lenguajes: ensamblador y C (32 bits) printf32.s

|          | .extern printf<br>.globl _start | # printf en otro sitio<br># función principal |  |  |  |  |  |
|----------|---------------------------------|-----------------------------------------------|--|--|--|--|--|
| at ant . | avab i                          | # opilo i                                     |  |  |  |  |  |
| _start:  | push 1                          | # apita i                                     |  |  |  |  |  |
|          | push \$f                        | # apila f                                     |  |  |  |  |  |
|          | mov \$0, %eax                   | <pre># n de registros vectoriales</pre>       |  |  |  |  |  |
|          | call printf                     | # llamada a printf                            |  |  |  |  |  |
|          | add \$8, %esp                   | # restaura pila                               |  |  |  |  |  |
|          |                                 |                                               |  |  |  |  |  |
|          | movl \$1, %eax                  | # exit                                        |  |  |  |  |  |
|          | xorl %ebx, %ebx                 | # 0                                           |  |  |  |  |  |
|          | int \$0x80                      | # llamada a exit                              |  |  |  |  |  |

Ejercicios:

- 10. Descargue y compile printf32.s.
- Modifique printf32.s para que finalice mediante la función exit() de C (man 3 exit). Solución: printf32e.s.

## Mezclando lenguajes: ensamblador y C (64 bits) printf64.s

.text

.globl \_start

| _start: | mov \$f, %rdi  | # | formato                    |
|---------|----------------|---|----------------------------|
|         | mov i, %rsi    | # | i                          |
|         | xor %rax, %rax | # | n de registros vectoriales |
|         | call printf    | # | llamada a función          |
|         |                |   |                            |
|         | xor %rdi, %rdi | # | valor de retorno           |
|         | call exit      | # | llamada a función          |
|         |                |   |                            |

**Ejercicios:** 

- 12. Descargue y compile printf64.s.
- 13. Busque las diferencias entre printf32.s y printf64.s.

## Optimización: sum.cc

```
int main()
{
  int sum = 0;
  for (int i = 0; i < 10; ++i)
    sum += i;
  return sum;
}
```

**Ejercicios:** 

14. ¿Cómo implementa gcc los bucles for?
15. Observe el código de la función main() al compilarlo...
o sin optimización: g++ -00 sum.cc -o sum
o con optimización: g++ -03 sum.cc -o sum

## Optimización: función main() de sum.cc

pu mo mo mo jm mo ad ad CM jl mo po re

## sin optimización (gcc -00)

| 4005b6: | 55 |    |    |    |    |    |    |
|---------|----|----|----|----|----|----|----|
| 4005b7: | 48 | 89 | e5 |    |    |    |    |
| 4005ba: | c7 | 45 | fc | 00 | 00 | 00 | 00 |
| 4005c1: | c7 | 45 | f8 | 00 | 00 | 00 | 00 |
| 4005c8: | eb | 0a |    |    |    |    |    |
| 4005ca: | 8b | 45 | f8 |    |    |    |    |
| 4005cd: | 01 | 45 | fc |    |    |    |    |
| 4005d0: | 83 | 45 | f8 | 01 |    |    |    |
| 4005d4: | 83 | 7d | f8 | 09 |    |    |    |
| 4005d8: | 7e | fØ |    |    |    |    |    |
| 4005da: | 8b | 45 | fc |    |    |    |    |
| 4005dd: | 5d |    |    |    |    |    |    |
| 4005de: | с3 |    |    |    |    |    |    |

| sh | %rbp                           |
|----|--------------------------------|
| v  | %rsp,%rbp                      |
| vl | <b>\$0x0</b> ,-0x4(%rbp)       |
| vl | <b>\$0x0</b> ,-0x8(%rbp)       |
| р  | 4005d4 <main+0x1e></main+0x1e> |
| v  | -0 <mark>x8(%rbp),%</mark> eax |
| d  | <pre>%eax,-0x4(%rbp)</pre>     |
| dl | <b>\$0x1</b> ,-0x8(%rbp)       |
| pl | <b>\$0x9</b> ,-0x8(%rbp)       |
| е  | 4005ca <main+0x14></main+0x14> |
| v  | -0x4(%rbp),%eax                |
| р  | %rbp                           |
| tq |                                |

### con optimización (gcc -03)

| 4004c0: | b8 | 2d | 00 | 00 | 00 | mov  | \$0x2d,%eax |
|---------|----|----|----|----|----|------|-------------|
| 4004c5: | c3 |    |    |    |    | retq |             |

## Compiler Explorer: https://godbolt.org/z/9bT7sb

| C++ source #1 ×<br>A - □ + - v , <sup>®</sup> , ★ C++                                                                                                    |                                                                                                    |       |  |  |  |  |
|----------------------------------------------------------------------------------------------------|----------------------------------------------------------------------------------------------------|-------|--|--|--|--|
| A• B +• ν β κ C++                                                                                                    | ▼ x86-64 gcc 10.2 ▼                                                                                     |       |  |  |  |  |
|                                                                                                    |                                                                                                    | -17 - |  |  |  |  |
| <pre>1 template <class t=""> 2 concept bool Addable = 3 requires (T t) { t + t; }; 4 5 int main() 6 { 7 int x = 1, y = 2; 8 Addable z = x + y; 9 return z; 10 }</class></pre> | A ★ ★★ ▼ ★ ■ ★ ★ ★ ★ ★ ★ ★ ★ ★ ★ ★ ★ ★ ★                                                                | NA.   |  |  |  |  |
|                                                                                                    | C <sup>1</sup>                                                                                          |       |  |  |  |  |
|                                                                                                    | x86-64 gcc 10.2 (Editor #1, Compiler #2) C++ ×<br>x86-64 gcc 10.2 <b>c c -fconcepts -std=c++17 -0</b> : |       |  |  |  |  |
|                                                                                                    | A - ☆- ▼- ■- +- /-         1 main:         2 movl \$3, %eax         3 ret                               |       |  |  |  |  |

## Compiler Explorer: https://godbolt.org/z/ahhqs9

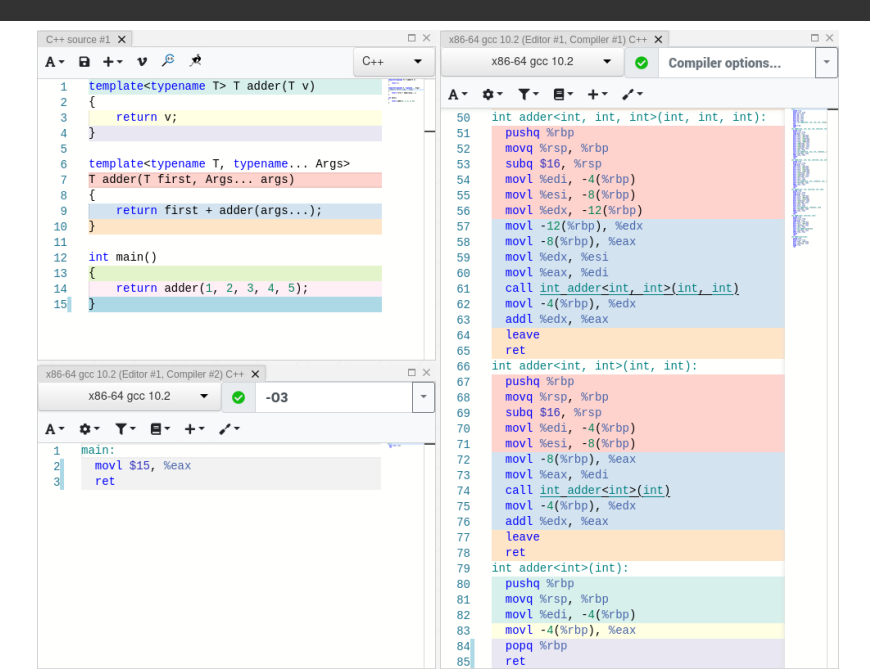

30

# Compiler Explorer: https://godbolt.org/z/1hWeWM

| C++ sour    | ce #1 🗙                                                        | $\Box$ $\times$  | x86-64 gc   | cc 10.2 (Editor #1, Compiler #2) C++ 🗙                                               | $\Box$ $\times$ |
|-------------|----------------------------------------------------------------|------------------|-------------|--------------------------------------------------------------------------------------|-----------------|
| A- 8        | <b>ι + - ν</b> β κ C++                                         | -                |             | x86-64 gcc 10.2  • or emarch=knl -03                                                 | -               |
| 1 i<br>2 {  | nt main()                                                      | ( <u>82</u> )    | A• \$       | × T+ E+ ++ /+                                                                        | in and          |
| 3<br>4<br>5 | <pre>int s = 0;<br/>for (int i = 0; i &lt; 1000000; ++i)</pre> |                  | 1<br>2<br>3 | main:<br>vmovdqa32 <u>.LC0(</u> %rip), %zmm0<br>xorl %eax, %eax<br>vnxor %xmm1 %xmm1 |                 |
| 7 }         | recurr s,                                                      |                  | 5           | vmovdqa32 .LC1(%rip), %zmm3                                                          |                 |
| x86-64 gc   | c 10.2 (Editor #1, Compiler #1) C++ 🗙                          | $\square \times$ | 6           | .L2:                                                                                 |                 |
|             | x86-64 gcc 10.2 🔻 📀 Compiler option                            | IS 🔻             | 7<br>8      | addl \$1, %eax<br>vmovdqa32 %zmm0, %zmm2                                             |                 |
| A- \$       | F T E + × ✓·                                                   |                  | 9<br>10     | cmpl \$62500, %eax<br>vpaddd %zmm3, %zmm0, %zmm0                                     |                 |
| 1           | main:                                                          | En .             | 11          | vpaddd %zmm2, %zmm1, %zmm1                                                           |                 |
| 2           | pushq %rbp                                                     | and a second     | 12          | jne <u>.L2</u>                                                                       |                 |
| 3           | movq %rsp, %rbp                                                |                  | 13          | vmovdqa %ymm1, %ymm0                                                                 |                 |
| 4           | movl \$0, -4(%rbp)                                             |                  | 14          | vextract164x4 \$0x1, %zmm1, %ymm1                                                    |                 |
| 5           | movl \$0, -8(%rbp)                                             |                  | 15          | vpaddd %ymm1, %ymm0, %ymm1                                                           |                 |
| 6           | .L3:                                                           |                  | 16          | vmovdqa %xmm1, %xmm0                                                                 |                 |
| 7           | cmpl \$999999, -8(%rbp)                                        |                  | 1/          | Vextract1128 \$0x1, %ymm1, %xmm1                                                     |                 |
| 8           | Jg <u>.L2</u>                                                  |                  | 18          | vpaddd %xmmi, %xmm0, %xmm0                                                           |                 |
| 9           | movl -8(%rbp), %eax                                            |                  | 19          | vpsrtaq \$8, %xmm0, %xmm1                                                            |                 |
| 10          | addl %eax, -4(%rbp)                                            |                  | 20          | vpaddd %xmm1, %xmm0, %xmm0                                                           |                 |
| 11          | addl \$1, -8(%rbp)                                             |                  | 21          | vpsrtaq \$4, %xmm0, %xmm1                                                            |                 |
| 12          | jmp <u>.L3</u>                                                 |                  | 22          | vpaudu %xmm1, %xmm0, %Xmm0                                                           |                 |
| 13          | LZ:                                                            |                  | 23          | villovu zoklimio, zecak                                                              |                 |
| 14          | movt -4(%rbp), %eax                                            |                  | 24          |                                                                                      |                 |
| 15          | popq %rbp                                                      |                  | 25          | LLUU.                                                                                |                 |
| 16          | ret                                                            |                  | 26          | . tong e                                                                             |                 |

## Cutter: https://github.com/rizinorg/cutter

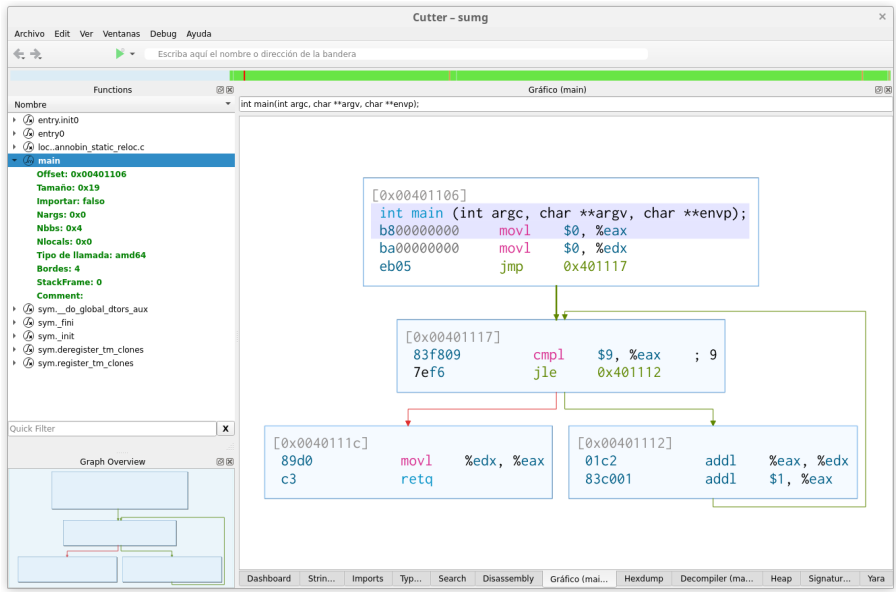

## Decompiler Explorer: https://dogbolt.org

|                                                                                                    |                                                                                                    |                                                                                                    | Deo                        | compiler Explo                                                             | orer |                                                                 |  | What is t                       | this? |
|----------------------------------------------------------------------------------------------------|----------------------------------------------------------------------------------------------------|----------------------------------------------------------------------------------------------------|----------------------------|----------------------------------------------------------------------------|------|-----------------------------------------------------------------|--|---------------------------------|-------|
| Upload File<br>Your file must be <b>less than 2MB</b> in size.<br>Uploaded binaries <u>are retained</u> .                                           |                                                                                                    |                                                                                                    |                            |                                                                            |      | Samples<br>Or check out one of these samples we've<br>provided: |  |                                 |       |
|                                                                                                    |                                                                                                    | Examinar                                                                                                    | hola                       |                                                                            |      | Select a Sample                                                 |  |                                 | ~     |
| anc<br>Ghi<br>Ghi<br>Bina<br>4.1.57<br>1<br>2<br>4<br>5<br>6<br>7<br>8<br>9<br>10<br>11<br>12<br>13<br>14<br>11<br>12<br>13<br>14<br>15<br>16<br>16 | gr<br>idra<br>yze<br>ryNi<br>'47 (7<br>{<br>we<br>e<br>/<br>/<br>}<br>int64<br>{<br>r<br>void<br>{<br>s<br>/<br>/<br>} | <pre>inja C<br/>/558ffe9)<br/>_start()nor<br/>rite();<br/>xit();<br/>* no return */<br/>_t write()<br/>eturn syscall(<br/>exit()noret<br/>yscall(sys_exi<br/>* no return */</pre> | sys_wri<br>surn<br>t {0x3c | <pre>Ø BinaryNinja Hex-Rays RetDec te {1}, 1, &amp;msg, tam); }, 0);</pre> |      | Boomerang<br>RecStudio<br>rev.ng                                |  | ☐ dewolf<br>☐ Reko<br>☐ Snowman |       |

## Enlaces de interés

### Manuales:

- Hardware:
  - AMD
  - Intel
- Software:
  - AS
  - NASM

Programación:

- o Programming from the ground up
- O Linux Assembly

Chuletas:

- Ohuleta del 8086
- Ochuleta del GDB